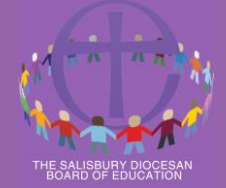

# **CLERK'S: Church School Governance Microsite Crib Sheet**

## Introduction

This Crib sheet is to help you as the Clerk at the school to be as self-supporting as possible.

We are hopeful that this updated Crib sheet will answer many of your questions.

As the clerk to governors for your school, you will be issued with a username and password by the SDBE to access your live Church School Governance Microsite.

For any queries, please e-mail marion.bagshaw@salisbury.anglican.org

The Clerk's microsite is a 'live' website and will capture changes to the appointment process. This will show where each application is in the process.

The microsite is automated and as the application progresses all emails are sent to the appropriate role by using this system. Emails are not sent out by SDBE. SDBE can access the system and forward emails sent.

Please ensure all information added on the system especially for Foundation Governors is correct, especially with email addresses.

All emails will come from a non SDBE address - nominations@systemserve.co.uk

## **Microsite Page example**

| APC test school                                                                                                    | Alter who's Chair/Vice Chai           |
|----------------------------------------------------------------------------------------------------|---------------------------------------|
| Abe test school                                                                                                    | Governor History                      |
| Chair:<br>Vice-chair: vacant                                                                                                    | Current Governor Term                 |
| Your board of governors is shown below, ple<br>renew, replace, or fill these roles.                                                                                                    | ease use the links on the right to to |
| Foundation Governor                                                                                                    | vacant Fill this vacancy              |
| Ex Officio Foundation Governor                                                                                                    | vacant                                |
| Staff Governor (Chair)                                                                                                    | vacant Fill this vacancy              |
| Parent Governor                                                                                                    | vacant Fill this vacancy              |
| Parent Governor                                                                                                    | vacant Fill this vacancy              |
| Co-opted Governor                                                                                                    | vacant Fill this vacancy              |
| United Reform Church Partnership Governor                                                                                                    | vacant Fill this vacancy              |
| United Reform Church Partnership Governor<br>Key to icons<br>© Parent/Carer<br>① Communicant - C of E<br>① C of E - Non-Communicant (don't atte<br>↑ Regular worshipper (at non C of E, 'Cr<br>④ Non-Communicant (at the two above | nd church regularly/ or communion)    |

Your school page will look similar to the following: - (This is a test school)

This Church School Governance website will allow you to:

- change addresses, e-mail address and terms of office
- add a new governor Non foundation
- remove/resign/renew a governor
- change a nominated role- chair or vice chair
- add a new Foundation Governor which will create an application process
- renew a term of office

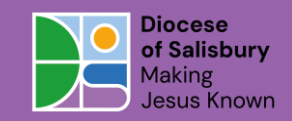

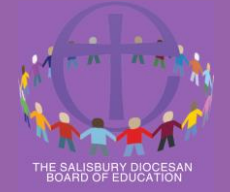

## NEW UPDATES ON THE MICROSITE

## **Current Terms of Office report:**

At the top of the page on the right-hand side there is a clickable 'Current Governor Terms' option. This allows you to see the current terms of office **AND** be able to download an excel spreadsheet (Names and positions have been covered up for Data protection)

| A Primary School        | Alter who                    | o's Chair/Vice Chair |                                                                                                    |
|-------------------------|------------------------------|----------------------|----------------------------------------------------------------------------------------------------|
|                         | Curre                        | ent Governor Terms   |                                                                                                    |
|                         | 0                            |                      |                                                                                                    |
| sts is shown below, ple | ase use the links on the rig | ght to to            |                                                                                                    |
| ٥<br>ا                  |                              |                      |                                                                                                    |
| rs with Flags           |                              | Download this        | report                                                                                                    |
| School                  | Start Date                   | End Date             | No. of<br>Terms                                                                                                    |
|                         | 25 September<br>2024         | 24 September<br>2028 | 1                                                                                                    |
|                         | 6 May 2022                   | 5 May 2026           | 4                                                                                                    |
|                         |                              |                      | -                                                                                                    |
|                         | 6 October 2021               | 5 October 2025       | 3                                                                                                    |
|                         | 1 October 2022               | 30 September<br>2026 | 4                                                                                                    |
|                         | 31 August 2022               | 30 August 2026       | 4                                                                                                    |
|                         | 1 September                  | 21 August 2020       |                                                                                                    |
|                         | A Primary School             | A Primary School     | A Primary School A Primary School Current Governor Terms Current Governor Terms Current Gov |

On the righthand side you can also see the number of terms columns:

- We have introduced Terms of Office Flags. This will show very quickly which term of office the governor is on.
- The flags are clickable and will show the Foundation Governor History

| iovernor History         |            |          |
|--------------------------|------------|----------|
| Governor History for Lou | ise Hall   |          |
| Role                     | Start Date | End Date |
| Foundation Governor      | 01/08/13   | 05/10/17 |
| Faundation Courses       | 06/10/17   | 05/10/21 |

The intention behind this is so that the clerk can quickly see who is on what term and whether recruitment needs to happen or a renewal. Occasionally the system will incorrectly pick up overlapping or 'shorter' terms of office and may therefore assign a flag denoting more terms of office than those that have actually been completed (per 4 years).

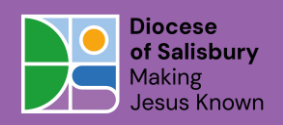

**Emmaus House,** The Avenue, Wilton. SP2 OFG www.salisbury.anglican.org

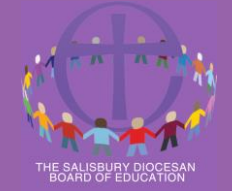

## FORM A (Application Form) & Form B (Referee Form)

On the SDBE Governance website page you will see your list of governors. Next to each Foundation Governor you will see a grey FORM A & FORM B icon. These icons are clickable and will allow you to see the original application form and completed reference form

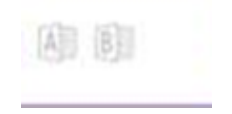

## **Microsite Page Features**

I have been all for a training

| Updated feature             | e       |                                    |                     |                                              | / Click to change                 |
|-----------------------------|---------|------------------------------------|---------------------|----------------------------------------------|-----------------------------------|
|                             |         |                                    |                     | Mar                                          | ion Bagshav Chair/Vice<br>لمع ممت |
| Name of School              |         | ABC test school                    |                     | Alter who's Chair/Vice C<br>Governor History | hair Governor<br>History          |
| Chair/Vice Chair<br>+ email |         | Chair:<br>Vice-chair: vacant       | wn helow, please us | Current Governor Te                          | rms                               |
| -                           |         | renew, replace, or fill these role | es.                 |                                              | NEW FEATURE                       |
| Names of                    |         | Foundation Governor (Chair)        |                     | Renew or Replace<br>Resign                   | Governor                          |
| (blanked                    |         | Foundation Governor (Vice-chair    |                     | Renew or Replace<br>Resign                   |                                   |
| out here)                   |         | Foundation Governor                |                     | Renew or Replace<br>Resign                   |                                   |
|                             |         | Foundation Governor                |                     | Renew or Replace<br>Resign                   |                                   |
| Types of                    | $\succ$ | Foundation Governor                |                     | Fill this vacancy                            |                                   |
| governors                   |         | Foundation Governor                |                     | Fill this vacancy                            |                                   |
|                             |         | Foundation Governor                |                     | Fill this vacancy                            |                                   |
|                             |         | Ex Officio Foundation Governo      |                     |                                              |                                   |
|                             |         | Ex Officio Headteacher             |                     |                                              |                                   |
|                             |         | Staff Governor                     |                     | Renew or Replace<br>Resign                   |                                   |
|                             |         | LA Governor                        |                     | Form C out with PCC                          |                                   |
| -                           |         | Parent Governor                    |                     | Fill this vacancy                            |                                   |
|                             |         | Parent Governor                    |                     | Renew or Replace<br>Resign                   |                                   |
|                             |         | Parent Governor                    |                     | Awaiting SDBE Admin Review                   |                                   |

#### You will be able to see:

Action/update/where fn process

- all your governors, (constitution)
- their roles and status,
- their terms of office,
- those due to expire in the next six months,
- their training record
- governance history

**Emmaus House,** The Avenue, Wilton. SP2 OFG www.salisbury.anglican.org

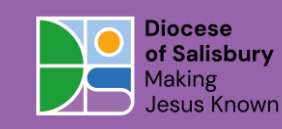

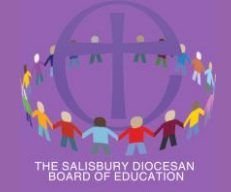

## Change Contact details/terms of office

Click over the Governors name

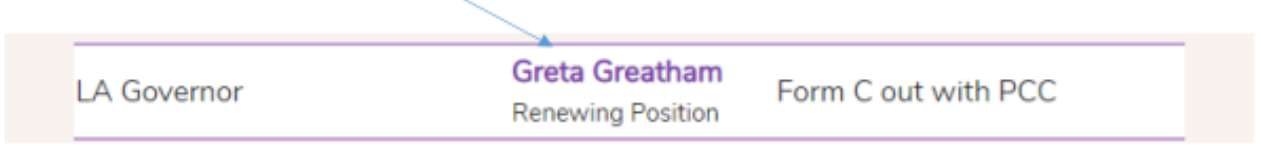

To change the governors e-mail address, address, if they are a parent at the school, religious denomination or occupation please click

To change the governors term of office start or end date please click here

| Governor details               | close                         |
|--------------------------------|-------------------------------|
| Governor Details edit          | t these                       |
| Name: Gre                      | ta Greatham                   |
| Email: test                    | @email.com                    |
| Telephone:                     |                               |
| Address1: 20 !                 | Short Street                  |
| Address2: Sm:                  | allville                      |
| Address3:                      |                               |
| Address4:                      |                               |
| Address5:                      |                               |
| Postopde: SP1                  | L 1AA                         |
| Terms of Governance            | ce 🔒                          |
| Started 27 February            | y 2020, no end date specified |
| Training History               |                               |
| No courses attende             | d                             |
| Governance History             |                               |
| No prior governor p            | lests                         |
|                                |                               |
| Click Save to save the changes |                               |

When you have finished editing you will need click Close

This page also contains the individual details of the governor's history and also any courses they have attended which you can click to see

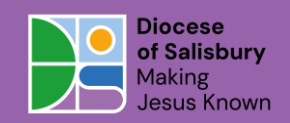

**Emmaus House,** The Avenue, Wilton. SP2 0FG www.salisbury.anglican.org

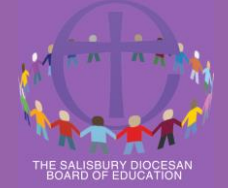

## To add a new governor – non-foundation

| Click on Fill this vacancy                                           |                                   |                       |           |            |
|----------------------------------------------------------------------|-----------------------------------|-----------------------|-----------|------------|
| Staff Governor                                                       |                                   | vacant                | Fill th   | is vacancy |
| A data entry box will appear.<br>Fill in the information required. C | lick <b>Save</b>                  |                       |           |            |
| Please record th<br>This must be the                                 | e name and ema<br>ir home address | il of the Nominee for | this Role |            |
| Initialise Nomina                                                    | ation                             |                       |           |            |
| School                                                               | ABC test schoo                    | ol                    |           |            |
| Role                                                                 | Staff Governor                    |                       |           |            |
| Title                                                                | Title                             |                       |           |            |
| First name                                                           | First name                        |                       |           |            |
| Last name                                                            | Last name                         |                       |           |            |
| Start Date                                                           |                                   | ) 🟥                   |           |            |
| Email                                                                | Email                             |                       |           |            |
| Address1                                                             | Address1                          |                       |           |            |
| Address2                                                             | Address2                          |                       |           |            |
| Address3                                                             | Address3                          |                       |           |            |
| Address4                                                             | Address4                          |                       |           |            |
| Address5                                                             | Address5                          |                       |           |            |
| Postcode                                                             | Postcode                          |                       |           |            |
| Save                                                                 |                                   |                       |           |            |

This is what will appear on the microsite. The SDBE team will then check the system and accept the changes that you have made on the system Please ensure a postcode is provided.

Staff Governor

*vacant* Nominee: Marion Bagshaw Awaiting SDBE Admin Review Starting on 01/01/25

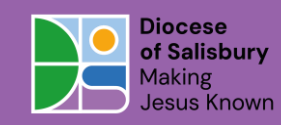

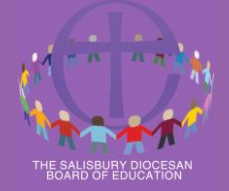

#### To remove a governor

Click on the purple Renew/Replace/Resign

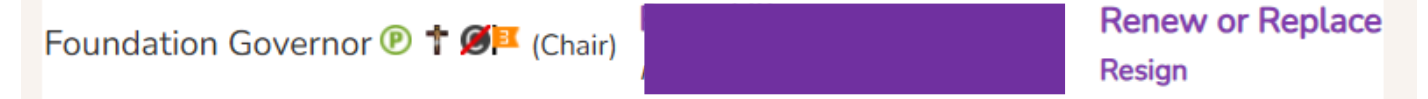

Then record the leaving date of the person. Select the date with the calendar icon and save. Depending on the date given, this role will show as a vacant position or an end date. Please record the leaving date of the governor that is resigning

| Governor Departure |  |
|--------------------|--|
| End Date           |  |
| Save               |  |

At this point, if you have the name of the replacement, you can add the new person onto the system. Click replace, add the details and then save.

To change a nominated role – chair or vice chair

Click on

Alter who's Chair/Vice Chair

There are 2 options of how to do this:

1. Click on the icon

Select the new Chair from the drop-down arrow – names of the governors will appear Click ok.

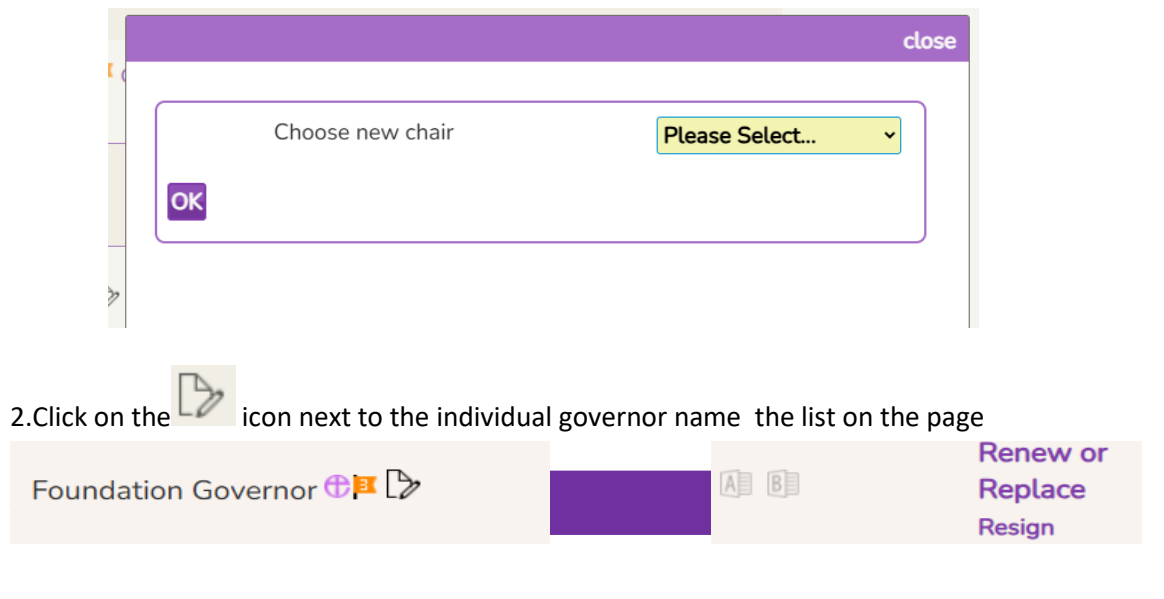

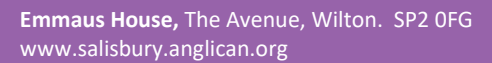

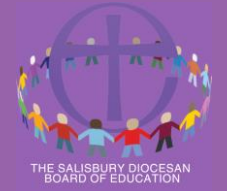

.....

#### This box will appear.

| Edit whether governor is chair/vice chair                                     | close |
|-------------------------------------------------------------------------------|-------|
| The governor is not currently a <b>chair</b>                                  |       |
| Make them                                                                     |       |
| <ul> <li>Chair</li> <li>Co-Chair</li> <li>Interim Chair</li> </ul>            |       |
| <ul><li>Vice-chair</li><li>Co-Vice-Chair</li><li>Interim Vice-chair</li></ul> |       |

#### Click the role

When you have finished click at the top of the main microsite page the green arrow

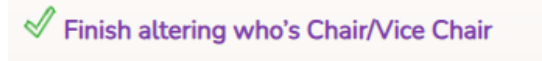

### To add a Foundation Governor

#### Click 'Fill this vacancy'

- ... -

| Foundation Governor | vacant | Fill this vacancy |
|---------------------|--------|-------------------|
|---------------------|--------|-------------------|

#### As before with non-foundation governor add in the details.

Please record the name and email of the Nominee for this Role

| Initialise Nomina | tion                         |
|-------------------|------------------------------|
| School            | Downton CE VA Primary School |
| Role              | Foundation Governor          |
| Title             | Title                        |
| First name        | First name                   |
| Last name         | Last name                    |
| Email             | Email                        |
| Address1          | Address1                     |
| Address2          | Address2                     |
| Address3          | Address3                     |
| Address4          | Address4                     |
| Address5          | Address5                     |
| Postcode          | Postcode                     |
| Save              |                              |

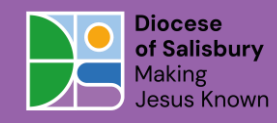

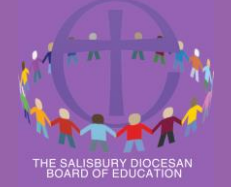

Click Save – The Nominee will automatically be sent an e-mail from the system This will then show on the microsite as:

Foundation Governor

vacant

Nominee: App lication

Form A out with Nominee

At each step in the process once the online forms have been completed (by pressing submit), the next form is auto sent out for completion

#### For VA/VC Foundation Governors in LA Maintained Schools

- FORM A Application Form
- FORM B Reference from Church Leader/ Interview
- FORM C PCC Secretary (when position agreed by board)
- FORMN C Chair of Governors
- SDBE checks & APPROVAL

#### For Academies LGBs/committees

- FORM A Application Form
- FORM B Reference from Church Leader
- FORM C –SDBE Corporate Member
- FORM C Chair of Trust (or approved person) when position agreed by board
- SDBE checks & APPROVAL

The nomination process may stop for various reasons and both the clerk and SDBE will be informed if this happens. Examples of situations that would cause this would include:

- a staff member applying for a Foundation role
- any of the people above not approving the nomination
- an incorrect e-mail address being provided
- a role required for approving the nomination not being filled
- a serving Foundation governor applying for a 4th term of office in the same role

## To Renew a Term of Office

**Click Renew** 

n

Renew or Replace Resign

The details of the current governor will automatically show in the boxes, the clerk will need to check that the details are correct especially **the email if a conversion into an academy has taken place.** Click save.

- 1. For Foundation Governors the postcode must be the governor's home postcode)
  - For Foundation Governors the nomination process will start as per a new Foundation Governor
- 2. For Non-Foundation Governors the clerk's page will be automatically updated and the SDBE will be notified to check for duplicate entries on our database and then agree the appointment. As per above

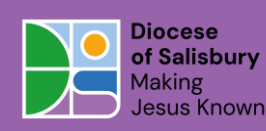